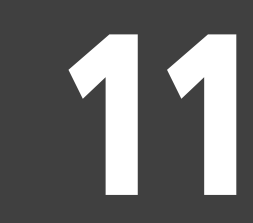

S!アプリ

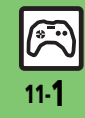

| S!アプリ      | 11-2 |
|------------|------|
| S!アプリを利用する | 11-2 |
| 便利な機能      | 11-3 |
| こんなときは     |      |
|            | -    |

# S!アプリ

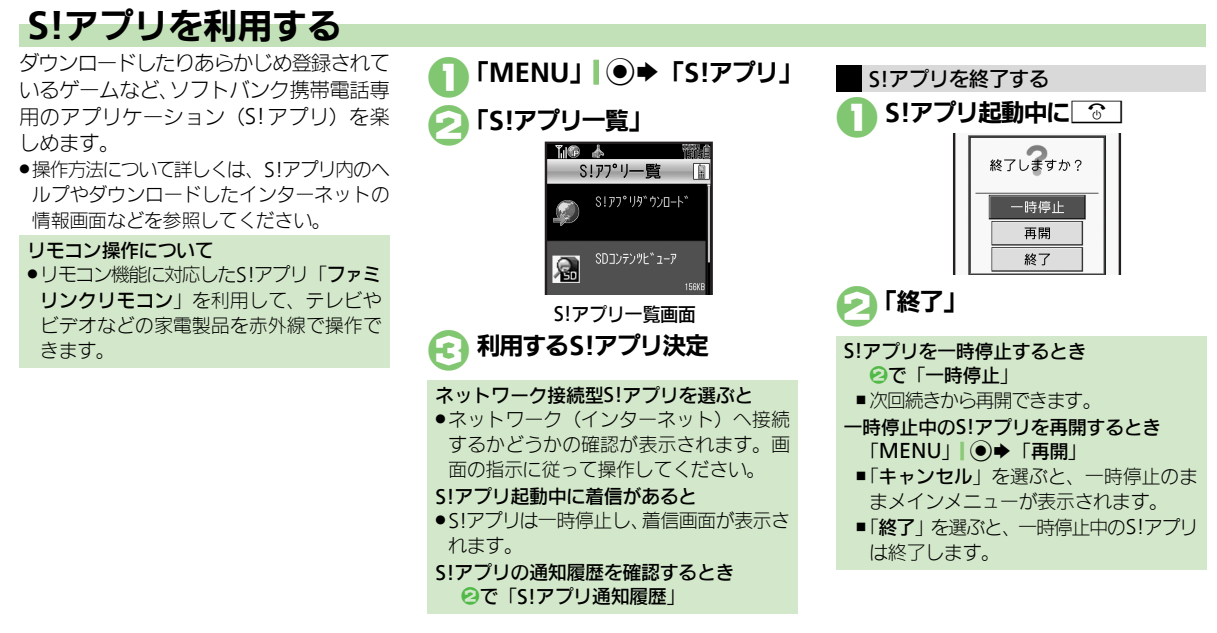

### 使いこなしチェック!

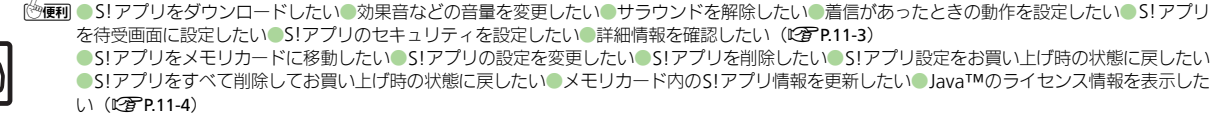

アプリ

11.7

**S!** 

## 便利な機能

| S!アプリ                                                                                            |                                                                                  | S!アプリを待受画面に<br>設定したい                   | <u> 井通操作</u> 「MENU」 ● ◆ 「S!アプリ」 ◆ 下記 の 操作                                                                          |
|--------------------------------------------------------------------------------------------------|----------------------------------------------------------------------------------|----------------------------------------|----------------------------------------------------------------------------------------------------|
| S!アプリをダウンロー<br>ドしたい<br>[S!アプリダウンロード]                                                             | 「MENU」 ( ●) ◆ 「S!アブリ」 ◆ 「S!アブリー覧」<br>◆ 「S!アブリダウンロード」<br>● 以降は、画面の指示に従って操作してください。 | [S!アプリ待受設定]                            | SIアプリ待受の設定を有効にする<br>「設定」→「S!アプリ待受設定」→「On/Off<br>設定」→「On」                                                           |
| 効果音などの音量を変<br>更したい<br>[音量]                                                                       | 「MENU」 I ● ◆ 「S!アブリ」 ◆ 「設定」 ◆ 「音<br>量」 → 音量決定                                    |                                        | 設定するS!アプリを選ぶ<br>「S!アプリー覧」⇒S!アプリ選択⇒「メニュー」<br>□ 2 → 「S!アプリ待受に設定」                                                     |
| サラウンドを解除した<br>い<br><b>[サラウンド]</b>                                                                | 「MENU」 I ● ◆ 「S!アプリ」 → 「設定」 → 「サ<br>ラウンド」 ◆ 「Off」                                |                                        | <ul> <li>「S!アブリ待受に設定」が表示されるS!アブリだけ<br/>設定できます。</li> <li>本機にイヤホンマイクなどの外部機器を接続している。</li> </ul>                       |
| 着信があったときの動<br>作を設定したい<br>【着信時優先動作】                                                               | <ul> <li></li></ul>                                                              |                                        | るとさは、3!アプリ待受が止じく起動/動作しない<br>ことがあります。<br><b>S!アプリ待受が動作するまでの時間を変更する</b><br>「設定」◆「S!アプリ待受設定」◆「起動開始時<br>間」◆秒数入力◆「決定」」● |
| ר<br>ד<br>ר<br>ג<br>ר<br>ג<br>ג<br>ג<br>ג<br>ג<br>ג<br>ג<br>ג<br>ג<br>ג<br>ג<br>ג<br>ג<br>ג<br>ג | 「メール着信」→「着信優先動作」<br>アラーム設定時刻になったとき通知を表示する<br>「アラーム」→「アラーム通知」                     | S! アブリのセキュリ<br>ティを設定したい<br>【セキュリティレベル】 | <ul> <li>         一時停止したあと自動的に再開させない         「設定」→「S!アプリ待受設定」→「一時停止設         定」→「On」         </li> </ul>           |
|                                                                                                  | S!アプリの通知要求を表示する<br>「S!アプリ通知」⇒「着信通知」                                              |                                        | <u>共通操作</u>    MENO]  ③◆ 「S!アクワ」 ◆ 「S!<br>アプリー覧」 ◆ S!アプリ選択 ◆ 「メニュー」  □<br>◆ 「セキュリティレベル」 ◆ 下記の操作                    |
|                                                                                                  |                                                                                  |                                        | セキュリティレベルを設定する<br>項目決定⇒内容決定                                                                                        |
|                                                                                                  |                                                                                  |                                        | セキュリティの設定を初期化する<br>「設定リセット」◆「はい」                                                                                   |
|                                                                                                  |                                                                                  | 詳細情報を確認したい<br>[プロパティ]                  | 「MENU」 ● ◆「S!アプリ」 ◆「S!アプリー覧」<br>→ S!アプリ選択 ◆「メニュー」   □ 7 ◆「プロパ                                                      |

ティ」

11-**3** 

### 便利な機能

| S!アプリをメモリカー | 「MENU」 ● ◆「S!アプリ」 ◆「S!アプリー覧」                   | S!アプリ設定をお買い    | 「MENU」 ● ◆ 「S!アプリ」 ◆ 「設定」 ◆ 「S!ア |
|-------------|------------------------------------------------|----------------|----------------------------------|
| ドに移動したい     | ▶S!アプリ選択⇒「複数選択」 \ \ ヱ ) ▶ 「チェッ                 | 上げ時の状態に戻した     | プリ設定リセット」 ⇒ 操作用暗証番号入力 ⇒          |
| [メモリカードへ移動] | ク」  ◉ → 「メニュー」  ⊠/ → 「メモリカード                   | い              | 「OK」 I ● ◆ 「はい」                  |
|             | へ移動」                                           | [S!アプリ設定リセット]  | -                                |
|             | <ul> <li>●古しバージョンのS!アプリがあるときは、このあと</li> </ul>  | S!アプリをすべて削除    | 「MENU」 ● → 「S!アプリ」 → 「設定」 → 「S!ア |
|             | 「はい」/「いいえ」を押します。「メニュー」を押                       | してお買い上げ時の状     | プリオールリセット」 → 操作用暗証番号入力 →         |
|             | す前に、くり返しS!アプリを選択することもできま                       | 態に戻したい         | 「OK」 ● 「はい」                      |
|             | す。                                             | [S!アプリオールリセット] | ●ICカード内にデータがあるときは、操作できません。       |
|             | <ul> <li>S!アプリによっては、メモリカードに移動できない</li> </ul>   |                | (ICカード内のデータの削除方法は、生活アプリに         |
|             | ことがあります。                                       |                | よって異なります。詳しくは、おサイフケータイ®          |
| S!アプリの設定を変更 | [共通操作]「MENU」 ● ◆「S!アプリ」 ◆「設                    |                | 対応サービス提供者にお問い合わせください。)           |
| したい         | 定」⇒下記の操作                                       |                | ●「S! アプリオールリセット」を行うと、お客様がダ       |
| [設定]        | SIアプリ通知設定を有効にする                                |                | ウンロードしたS!アプリ、生活アプリがすべて削除         |
|             | 「S!アプリ通知設定」→「On」                               |                | されますのでご注意ください。また、ちかチャット          |
|             |                                                |                | の利用制限も解除されます。                    |
|             | ハックライトの息灯方法を変更する<br> 「バックライト」▲「○p/○ff設空」▲ 占灯方法 | メモリカード内のS!ア    | 「MENU」 ● ◆ 「S!アプリ」 ◆ 「設定」 ◆ 「メ   |
|             |                                                | プリ情報を更新したい     | モリカードシンクロ」                       |
|             | 仄化<br> ●「通覚設定に従う」にすると 「ディフプレイ設定」               | [メモリカードシンクロ]   |                                  |
|             | のバックライトの設定内容に従って動作します                          | Java™のライセンス    | 「MENU」 ( ) ◆「S!アプリ」 ◆「インフォメー     |
|             |                                                | 情報を表示したい       | ション」                             |
|             | ハイル照明の点滅設定を無効にする                               | [インフォメーション]    |                                  |
|             | //ックフィト] - IS! アノリ点滅制御」 - IOII」                |                |                                  |
|             | バイブレータ設定を無効にする                                 |                |                                  |
|             | パイフ」 🌩  0冊」                                    |                |                                  |
| S!アプリを削除したい | 「MENU」 ● ◆「S!アプリ」 ◆「S!アプリー覧」                   |                |                                  |
| [削除]        | ⇒削除するS!アプリ選択⇒「メニュー」  □2/⇒                      |                |                                  |
|             | 「削除」⇒「はい」                                      |                |                                  |
|             | <ul> <li>●操作用暗証番号の入力が必要なこともあります。</li> </ul>    |                |                                  |
|             | ●S!アプリ待受に設定しているS!アプリを削除すると                     |                |                                  |
|             | きは、あらかじめ設定を解除してから操作してくだ                        |                |                                  |
|             | さい。                                            |                |                                  |

S! アプリ 11

S! アプリ

11

# S!アプリをメモリカードに移動できない メモリカードの空き容量をご確認ください。また、メモリカード内に同じS!アプリがあるときは移動できません。 「着信時優先動作」で設定した内容が反映されない S!アプリ待受起動中ではありませんか。S!アプリ待受起動中に着信などがあったときは、設定にかかわらず着信通知が表示されます。

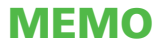